### Overview/Description

This document provides step-by-step instructions on how to navigate to **Complete Manager Evaluation** on the Performance Process page. This page is used by the Manager to share Performance Evaluation with Employee, Request Acknowledgement, and Submit for Approval. It is recommended to create overall goals for the employee prior to completing an annual assessment document.

Prerequisite(s)

Manager Completes Review

Employee Completes Self Evaluation

## Instructions

### 1. Step

Complete Manager Evaluation for Performance Process Page

#### 1.1. Sub step

**Complete Manager Evaluation** gives the Manager the opportunity to share the Performance Evaluation with Employees. Next the Manager will need to meet with the Employee to discuss Performance Evaluation.

#### **Navigation**

Manager Self Service > Team Performance > Current Documents

| <ul> <li>Employee Self Service</li> </ul>                                                                      | Toom Dedamana                                                                   |                                                                     |                                                                                                    |                                          |    |
|----------------------------------------------------------------------------------------------------|---------------------------------------------------------------------------------|---------------------------------------------------------------------|----------------------------------------------------------------------------------------------------|------------------------------------------|----|
| Certif Employee Self Service                                                                                   | Team Performance                                                                |                                                                     |                                                                                                    |                                          |    |
| Denetits                                                                                                    |                                                                                 |                                                                     |                                                                                                    |                                          |    |
| Manager Self Service                                                                                           |                                                                                 |                                                                     |                                                                                                    |                                          |    |
| Time Approver                                                                                                  |                                                                                 |                                                                     |                                                                                                    |                                          |    |
| odeler Direct Deposit                                                                                          |                                                                                 |                                                                     |                                                                                                    |                                          |    |
|                                                                                                    | 2 In Progress Documents                                                         | 1                                                                   |                                                                                                    |                                          |    |
|                                                                                                    |                                                                                 |                                                                     |                                                                                                    |                                          |    |
|                                                                                                    |                                                                                 |                                                                     |                                                                                                    |                                          |    |
| ime / Job Title                                                                                                | Document Type                                                                   | Document Status                                                     | Period Begin /<br>Period End                                                                       | Next Due Dat                             | e  |
| me / Job Title<br>Briana Mizrahi                                                                               | Document Type                                                                   | Document Status                                                     | Period Begin /<br>Period End<br>06/01/2021                                                         | Next Due Dat                             |    |
| me / Job Title<br>Briana Mizrahi<br>Student Assistant                                                          | Document Type<br>USG Annual Review for Leaders                                  | Document Status<br>Define Criteria                                  | Period Begin /<br>Period End<br>06/01/2021<br>01/31/2022                                           | Next Due Dat<br>12/17/2021               | te |
| me / Job Title<br>Briana Mizrahi<br>Student Assistant<br>Cynthia Burton                                        | Document Type<br>USG Annual Review for Leaders                                  | Document Status<br>Define Criteria                                  | Period Begin /<br>Period End<br>06/01/2021<br>01/31/2022<br>05/01/2021                             | Next Due Dat                             |    |
| me / Job Title Briana Mizrahi Student Assistant Cynthia Burton Manager, Benefits                               | USG Annual Review for Leaders<br>USG Annual Review for Leaders                  | Document Status<br>Define Criteria<br>Track Progress - Checkpoint 1 | Period Begin /<br>Period End<br>06/01/2021<br>01/31/2022<br>06/01/2021<br>12/31/2021               | Next Due Dat<br>12/17/2021<br>12/01/2021 |    |
| me / Job Title<br>Briana Mizrahi<br>Student Assistant<br>Cynthia Burton<br>Manager, Benefits<br>Briana Mizrahi | Document Type<br>USG Annual Review for Leaders<br>USG Annual Review for Leaders | Document Status<br>Define Criteria<br>Track Progress - Checkpoint 1 | Period Begin /<br>Period End<br>06/01/2021<br>01/31/2022<br>05/01/2021<br>12/31/2021<br>06/01/2021 | Next Due Dat<br>12/17/2021<br>12/01/2021 |    |

a. The Manager shares the Performance Evaluation with the Employee by clicking on **Share with Employee**.

| enformance Process 0                                                                  | 4 USG dystaal Review for Leaders                                                                                                    | Save   Store with Displayee |
|---------------------------------------------------------------------------------------|----------------------------------------------------------------------------------------------------|-----------------------------|
| tops and Taska 🛛 🖉 a                                                                  | Manager Evaluation - Update and Share                                                                                                    | distant   white   whiteast  |
| yethia Burton<br>193 Adhual Reveni Yir Laatert<br>601/2021 K2(31/2021 Overla          | Cyrribia Burton<br>Adams -<br>200 Film Manager Monetta Manager Any Philos                                                                                                    |                             |
| Define Criteria<br>Ten Tele Interconti<br>Designent 1 - Skoped<br>Der Des Crescopet   | Decament Type USG Annual Review for Leader Parind: 00/01/2021 - 12/31/2021<br>TempANs: Annual Review for Leader Decament ID: 75(9)<br>Balance: Evaluation in Progress Data U2/01/2021 | /                           |
| Finanze Crisere<br>Den Den State (200)     Honoranie Parlicitum<br>Des Den Triminitum | Einglösper Bans     Einglösper (D. 111658)     Department 1002110 HSS Hympit Resource     Longlook 420 Bernstein State University                                                     |                             |
| Agener Patriport Evolution     Data Data Strength                                     | Gran rolings and comments for each raction on the evolution, if applicable. At two pairs is free poir (as some that evolution for execting the flower holder                          |                             |
| D. Rovey Self Evaluation                                                              | Carolines Ad Hadrogs                                                                                                    |                             |
| Due Date Street Children                                                              | Good and Defen Performance Facture (2000 Core Vision) (Detroit Surencery   Dign of Facture )                                                                                          |                             |
| D Compilie Manager Evaluation<br>Dae Date: 12542221                                   | ** Section 1 - Goals                                                                                                    |                             |
| Introduce and disary /                                                                |                                                                                                    |                             |
|                                                                                       | Allachmuta                                                                                                    |                             |

b. The Manager will need to click on **Confirm** to share the document with the Employee. Next, the Manager will need to meet with the Employee to discuss the Performance Evaluation.

| Select confirm to share this document with the employee. Next, you should meet with the employee to discuss your evaluation.                                                        |  |
|----------------------------------------------------------------------------------------------------|--|
| The overall rating you have assigned to this employee is 4 -<br>Superior.                                                                                                    |  |
| Comments should be entered in the Overall Summary section to<br>justify a Rating of a 1 or a 5.Upon selecting confirm, your<br>electronic signature will be added to this document. |  |
| Confirm Cancel                                                                                                    |  |

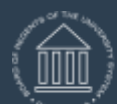

UNIVERSITY SYSTEM OF GEORGIA

| Performance Process • «                                | USG Annual Review for Leaders                                                                           |
|--------------------------------------------------------|----------------------------------------------------------------------------------------------------|
| Steps and Tasks C 🔹 💌                                  | Confirmation - Shared with Employee                                                                     |
| Cynthia Burton                                         | • You have successfully shared your evaluation with the employee.                                       |
| USG Annual Review for Leaders                          |                                                                                                    |
| 06/01/2021 - 12/31/2021 Overview                       |                                                                                                    |
|                                                        |                                                                                                    |
| Oefine Criteria     Due Date 11/16/2021                |                                                                                                    |
| Checkpoint 1 - Skipped<br>Due Date 12/01/2021          |                                                                                                    |
| Finalize Criteria     Due Date 12/01/2021              |                                                                                                    |
| O Nominate Participants     Due Date 12/31/2021        |                                                                                                    |
| Review Participant Evaluations     Due Date 12/01/2021 |                                                                                                    |
| Review Self Evaluation     Due Date 12/01/2021         |                                                                                                    |
| Complete Manager Evaluation     Due Date 12/01/2021    |                                                                                                    |
| Update and Share                                       |                                                                                                    |
| Pending Acknowledgement                                |                                                                                                    |
| 1.2. Sub step                                          |                                                                                                    |
| After the Performand<br>Employee login into            | ce Review has been held, the Manager should request that the Self Service and Acknowledge the document. |
| Navigation                                             |                                                                                                    |

Employee Self Service > Performance > select the desire document

UNIVERSITY SYSTEM OF GEORGIA OneUSG Connect

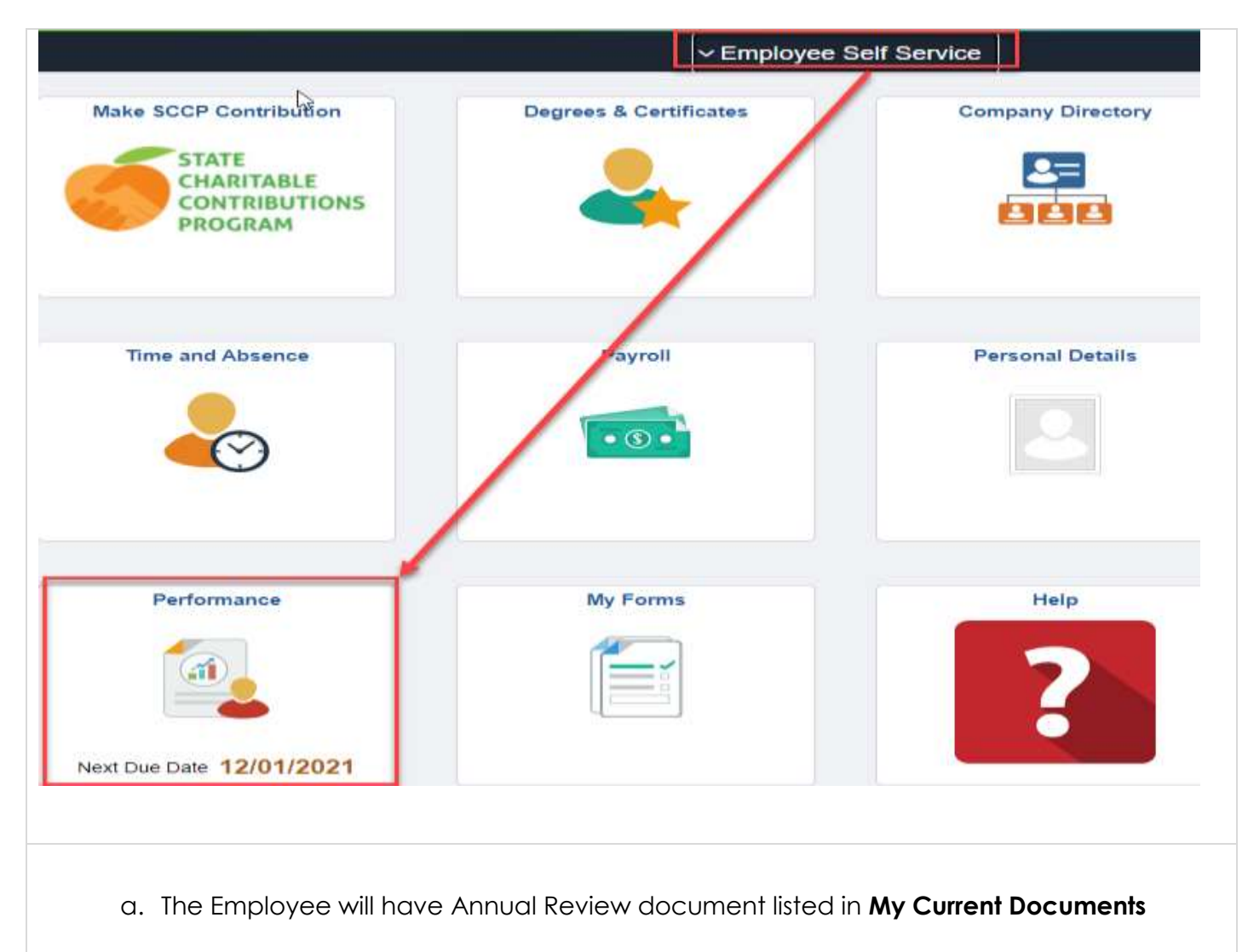

| C Employee Sell Service                                   |   |                                           |                         | Performance               |               |       |
|-----------------------------------------------------------|---|-------------------------------------------|-------------------------|---------------------------|---------------|-------|
| Lindsey Seipel ()<br>Employee Relations Manage<br>0352681 |   |                                           |                         |                           |               |       |
| My Current Documents                                      |   | My Current Documents                      |                         |                           | Create Doct   | unent |
| My Historical Documents                                   |   | Document Type                             | Document Status         | Period Benin / Period Fod | Next Due Date |       |
| Evaluations of Others                                     | 0 |                                           |                         | 01/01/2019                |               |       |
|                                                           |   | 110 M. America M. Charlester from Without | Evaluation in Provinces |                           | 10/31/2019    | - 23  |

b. At this point, the performance evaluation ratings and comments have been finalized by both the Manager and Employee and can be viewed. Here are examples of those comments in different sections of the document:

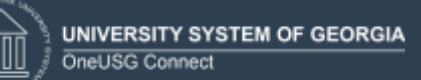

|                                                                                                    |                                                                                                    |                                                                                      | Perto                                                                                                    | mance Process                                                                                                    |                     |
|----------------------------------------------------------------------------------------------------|----------------------------------------------------------------------------------------------------|--------------------------------------------------------------------------------------|----------------------------------------------------------------------------------------------------|----------------------------------------------------------------------------------------------------|---------------------|
| Names of the second second sec                                                                                                    | USC Annual Daview for                                                                                                    | Sault                                                                                |                                                                                                    |                                                                                                    |                     |
|                                                                                                    | Manager Evaluatio                                                                                                    | n - Acknowledge                                                                      |                                                                                                    |                                                                                                    |                     |
| <form>         All THE Dispute Statutes the Table Statutes the Table Sta</form>                                                                                                    | Lindsey Seipel                                                                                                    | and the second second                                                                |                                                                                                    |                                                                                                    |                     |
| <form></form>                                                                                                    |                                                                                                    | Job Title Englisher Relations                                                        | Mamujar                                                                                                    | Manager: Arts Phillips                                                                                                    |                     |
|                                                                                                    |                                                                                                    | Document Type USG Arrust Review                                                      | for Skaff                                                                                                    | Period 01/01/2019 - 10/30/2018                                                                                                    |                     |
| Employee Data     Companyee 30 000000     Second 2 - Development Values and Manual Values (Effect Companyee (Instance) Participanyee (Instance)     Second 2 - Development Values (Instance)     Second 2 - Development Values (Instance)     Sec                                                                                                    |                                                                                                    | Template KSU Annual Review<br>Status Panding Advolvedg                               | for Slaff<br>prested                                                                                                    | Disconnent ID: 1219<br>Date Date: 10/31/2019                                                                                                    |                     |
| Description       Description         Description       Description                                                                                                    | - Employee Data                                                                                                    |                                                                                      |                                                                                                    |                                                                                                    |                     |
| Provide of the second second sec                                                                                                    |                                                                                                    | Employee ID 0252583                                                                  |                                                                                                    |                                                                                                    |                     |
| Even and a second and a second and a second a second                                                                                                    |                                                                                                    | Department 1060416                                                                   | HRS-Human Resistors<br>Kernesee State Lineersely                                                                                                    |                                                                                                    |                     |
| Sector 2 - Performance Partner       Sector 2 - Sector 2         * Sector 2 - Performance Partner       Sector 2 - Sector 2         * Comparison       Sector 2 - Sector 2         * Sector 2 - Sector 2       Sector 2 - Sector 2         * Sector 2 - Sector 2 - Sector 2 - Sector 2 - Sector 2 - Sector 2 - Sector 2 - Sector 2 - Sector 2 - Sector 2 - Sector 2 - Sector 2 - Sector 2 - Sector 2 - Sector 2 - Sector 2 - Sector                                                                                                    |                                                                                                    | Rateg Hertory                                                                        |                                                                                                    |                                                                                                    |                     |
| Section 2 - Developments of Parlaments     Section 2 - Contract     Contract                                                                                                    | Stats    Performance for                                                                                                    | ture USG Con Values   Hollball                                                       | and Values    Effect Comp                                                                                                    | lance Professional Depres Panal Re-                                                                                                    | netra    Overal     |
| Comparing Contracts     Comparing Contracts     Contracts     Contract     Contract     Co                                                                                                    | * Section 2 - Performan                                                                                                    | ce Factore                                                                           |                                                                                                    |                                                                                                    |                     |
| Contract Process     Contract Process     Cont                                                                                                    | Cotapee                                                                                                    |                                                                                      |                                                                                                    |                                                                                                    |                     |
|                                                                                                    | * Communication                                                                                                    |                                                                                      |                                                                                                    |                                                                                                    |                     |
| Manager Rating 1 - Designation       Employee checks in dially with the team and reviews schedule. Email turn around for the employee is less than 24 hours.         Deployee Rating 4 - Superior       Employee Checks in dially with the team and reviews schedule. Email turn around for the employee is less than 24 hours.         Deployee Rating 4 - Superior       Employee Rating 4 - Superior         State Core Values to Mark SUME LAM CLEAR ON THE ASSOCIAMENT         JUSC Annual Review for State!         Manager Rating 1 - Discourse to Mark SUME LAM CLEAR ON THE ASSOCIAMENT         USC Annual Review for State!         Manager Core Values to State!         Manager Core Values to State!         Manager Core Values to State!         Manager Core Values to State!         Manager Core Values to State!         Manager Core Values to State!         Manager Core Values to State!         Manager Core Values to State!         Manager Core Values to State!         Manager Core Values to State!         Manager Core Values to State!         Manager Core Values to State of the State of the State Core Name to State of the State of the State of                                                                                                    | Description The extent to<br>remembering and following<br>and training manner                                                                                                    | which employee is professional and profe<br>anal or written webschildren, asking for | essional in oral and written or<br>clarification when necessary                                                                                                    | ennurscalion. This includes intering, unifiersit<br>and providing information to otheric in a carde.                                                                                            | anderg.<br>Comprete |
| Employee Rating 4. Superve Employee Committee      Employee Rating 4. Superve Employee Rating 4. Superve Employee Rating 4. Superve  Employee Rating 4. Superve      Employee Rating 4. Superve      Employee Rating 4. Superve      Employee Rating 4. Superve      Employee Rating 5. Superve      Employee Rating 5. S                                                                                                    | Manager Rat                                                                                                    | ng % - Exemplary                                                                     | s.oam.                                                                                                    |                                                                                                    |                     |
|                                                                                                    | Manager Commun                                                                                                    | "Employee checks in                                                                  | daily with the tear                                                                                                    | n and reviews schedule. Er                                                                                                    | mail turn           |
|                                                                                                    |                                                                                                    | around for the employ                                                                | yee is less than 2                                                                                                    | 4 hours.                                                                                                    |                     |
|                                                                                                    |                                                                                                    |                                                                                      |                                                                                                    |                                                                                                    |                     |
| Sign Core Values to the state and the state and the state                                                                                                    | Employee sating                                                                                                    | al 4 - Sugarous                                                                      |                                                                                                    |                                                                                                    | 1                   |
| USG Core Values to State  Section 3 - USG Core Values  Section 3 - USG Core Values  Section 3 - USG Core Value  Section 3 - USG Core Value  Section 3 - USG Core V                                                                                                    | Lingstyte Commun                                                                                                    | ADMAYS ASK QUESTIONS TO MA                                                           | KE BURE I AM CLEAR ON 1                                                                                                    | HE 455IONMENT                                                                                                    |                     |
| USG Core Values tab  SG Core Values tab  Performance Process  USG Annual Review for Stat  Managor Evaluation - Acknowledge  Out Performance Process  Values (Not State ) December of the data state of excellence of the completence of the data state of excellence of the data state of excellence of the data state of exc                                                                                                    |                                                                                                    |                                                                                      |                                                                                                    |                                                                                                    |                     |
| Second I • Column  Second I • Column  Column                                                                                                    |                                                                                                    |                                                                                      |                                                                                                    |                                                                                                    |                     |
| Accumulative      Accumulative      Accumul                                                                                                    | USG Annual Review for S<br>Manager Evaluation<br>Osan Patternata Pacter                                                                                                    | a <b>lues</b> tab<br>att<br>Acknowledge                                              | Performan                                                                                                    | Process                                                                                                    | neral Summer,       |
|                                                                                                    | USG Annual Review for S<br>Manager Evaluation<br>Osan    Patemana Pate<br>* Section 3 - 1/36 Care                                                                                                    | alues tab<br>att<br>- Acknowledge<br>   1054 Case Wiless & Buttaland V<br>Values     | Performat                                                                                                    | Pedessend Drightet   Flad Remarks   D                                                                                                    | versit Summery      |
| Applied on the stand stranger entryparties, and measures and head of standards grant to ital Carlo      Manager Comments     Employee Rating      Traphopee Rating      Traphopee Rating      Description: We set perform on dates to faster 4 subter of eccelering and lead to everything we do.      Manager Comments     Apple      Manager Comments     Traphopee Rating      Traphopee Rating      TraphopeeRating      TraphopeeRating      TraphopeeRating      Tr                                                                                                    | USG Annual Review for S<br>Manager Evaluation<br>Outs Patternate Fictor<br>* Section 3 - USG Core 1<br>• Segund 1 + Ordane                                                                                                    | alues tab<br>att<br>Acknowledge<br>(1199 Corry Where & Bertholenei V<br>Where        | Performan                                                                                                    | ICE Process                                                                                                    | and Surgery         |
| Manager Commercia<br>Menager Commercia<br>Erophopee Rating<br>Trophopee Rating<br>Trophopee | USG Annual Review for S<br>Manager Evaluation<br>Oset Performance Factor<br>* Section 3 - 1/SG Com 1<br>• Septem 1 • Contane<br>* Accommitting<br>Description: Vie freey table                                                                                                    | allues tab<br>att<br>- Acknowledge<br>- 115G Core Values 2 Southdawai V<br>Values    | Performan                                                                                                    | Portugeness Process                                                                                                    | ne al Summer        |
| Manager Comments Employee Rating Employee Rating  Transmore to Thermates EVENTION VE SCHEME  Excellence  Description: We sell perform our duties to faster a subter of excellence and high qualify to everything we do.  Manager Comments No Scheme Scheme Sch                                                                                                    | USG Annual Review for S<br>Manager Evaluation<br>Gain Partenana Factor<br>Section 3 - USG Care V<br>• Section 3 - USG Care V<br>• Section 3 - USG Care V<br>• Section 3 - USG Care V<br>• Section 3 - USG Care V<br>• Section 3 - USG Care V                                                                                                    | allues tab                                                                           | Performant<br>Nues.   Thics Complement  <br>p. mesenth, leading, service,<br>mails of the harvan, elementad                                                                                                    | Professional Dypres   Plas Banada   D<br>Professional Dypres   Plas Banada   D                                                                                                    |                     |
| Employee Rating   Employee Rating                                                                                                    | USG Annual Review for S<br>Manager Evaluation<br>Oas Patemata Factor<br>Section 3 - U/SG Care 1<br>- Spart () - Colore<br>Section 2 - U/SG Care 1<br>- Spart () - Colore<br>Section 2 - Vision Colore<br>Section 2 - Vision 2 - Vision 2 - Vision 2                                                                                                    | alues tab                                                                            | Performat<br>Mass. Elfics Complement<br>presentiti, teaching, pervice,<br>preside of the human, elements of                                                                                                    | Ptofessement Dyprint   Plast Remarks   D                                                                                                    |                     |
| Employee Failing  Templayee Failing  Templayee Failing  Templayee Failing  Templayee Failing  Templayee failing 1- two results to failer a sublar of excellence and high quality to everything on do.  Manager Community  20                                                                                                    | USG Annual Review for S<br>Manager Evaluation<br>Oast Performance Pathe<br>Station 3 - USG Core V<br>Station 3 - USG Core V<br>Station 3 - USG Core V<br>Station 3 - USG Core V<br>Manager Consultation<br>Manager Consultation                                                                                                    | alues tab                                                                            | Performan<br>Hurs. Ethics Complement<br>o, messenth, leaching, service, n<br>exists of the harvest, elements and                                                                                                    | Pedrosennal Drightet   Plast Remarks   D<br>Pedrosennal Drightet   Plast Remarks   D<br>red developing offers is a public hast. Vie will line<br>pipeuse and faster insearces given to car take | Second Sufferences  |
| tensor to Tempton UT/010010 22/094     Texcellence     Description: We set perform our duties to later a solution of eccellences and high quality to everything set do     Manager Flating 3 - boccessite     Scotts     Manager Commercia                                                                                                    | USG Annual Review for S<br>Managor Evaluation<br>Osen Performance Fold<br>Sectors 2 - USG Care V<br>Sectors 3 - USG Care V<br>Sectors 3 - USG Care V<br>Sec | alues tab                                                                            | Performat                                                                                                    | Pedessend Dryptet / Flad Ramarks O                                                                                                    | Summers             |
| Description: We set perform our duties to India a solver of eccelerate and high quality to everything we as.  Manager Commercia  Manager Commercia                                                                                                    | USG Annual Review for S<br>Manager Evaluation<br>Oan Pateman Patie<br>Section 3 - U/SG Care 1<br>• Sparel 1 • Colore<br>Section 3 - U/SG Care 1<br>• Sparel 1 • Colore<br>Manager Ratio<br>Manager Comments<br>Manager Comments                                                                                                    | alues tab                                                                            | Performat                                                                                                    | ICE Process Professional Dypres Place Banades O                                                                                                    |                     |
| Manager Rating 1. Inconsta 3.0000                                                                                                    | USG Annual Review for S<br>USG Annual Review for S<br>Managor Evaluation<br>Oatt Partenator Factor<br>* Section 3 - USG Con V<br>* Section 3 - USG Con V<br>* Section 3 - USG Con V<br>* Section 3 - USG Con V<br>* Accountiently<br>Managor Consents<br>Managor Consents<br>Empiryee Rating<br>Empiryee Rating<br>Teactions Tempton                                                                                                    | alues tab                                                                            | Performat<br>Nues. Ethics Compliance<br>a research, Nucling, service,<br>create of the numer, intelectual                                                                                                    | ICE PTOCESS Professional Dypose Prod Benants 0                                                                                                    |                     |
| Manager Comitoria                                                                                                    | USG Annual Review for S<br>Managor Evaluation<br>Oats Performance Fector<br>* Section 3 - USG Core 1<br>* Section 3 - USG Core 1<br>* Accountability<br>Description / Ne forty before<br>Manager Comments<br>Empires Rating<br>Empires Rating<br>Empires Rating<br>Empires Rating                                                                                                    | alues tab                                                                            | Performat                                                                                                    | ICE Process                                                                                                    |                     |
|                                                                                                    | USG Annual Review for S<br>Manager Evaluation<br>Manager Evaluation<br>Oan Paterman Pater<br>Section 3 - USG Care V<br>Section 3 - USG Care V<br>Section 3 - USG Care V<br>Section 3 - USG Care V<br>Section 3 - USG Care V<br>Section 3 - USG Care V<br>Manager Connection<br>Manager Connection<br>Empires Rating<br>Manager Connection<br>Empires Rating<br>Description. We will perform                                                                                                    | Alues tab                                                                            | Performatives: Efficie Compliance:                                                                                                    | ICE Process                                                                                                    |                     |
|                                                                                                    | USG Annual Review for S<br>Manager Evaluation<br>Gam Pateman Fatter<br>* Sector 3 - U/SG Cam 1<br>• Sector 3 - U/SG Cam 1<br>• Sector 3 - U/S             | Alues tab                                                                            | Performations (Complement)                                                                                                    | ICE Process                                                                                                    |                     |
|                                                                                                    | USG Annual Review for S<br>Managor E valuation<br>Oast Patiensus Pola<br>Section 3 - U/SG Core 1<br>* Section 3 - U/SG Core 1<br>* Section 3 - U/SG Core 1<br>* Accountability<br>Managor Consents<br>Managor Consents<br>Managor Consents<br>* Excellence<br>Description We oil perform<br>Managor Consents                                                                                                    | alues tab                                                                            | Performan<br>Mues. Ethics Complexity<br>c. meseerity, teaching, service, r<br>millio of the rearrant, ordenesity of<br>the rearrant, ordenesity of<br>energy flight quality to everything                                                                                                    | ICO Process Professmand Dyprest   Plast Remarks   D                                                                                                    |                     |
|                                                                                                    | USG Annual Review for S<br>Managor Evaluation<br>Oats Performance Packs<br>* Section 3 - USG Core 1<br>* Section 3 - USG Core 1<br>* Accountability<br>Description / Ne forey being<br>Manager Comments<br>Description - Vie forey being<br>Employee Rating<br>Description - We net perform<br>Manager Comments                                                                                                    | Alues tab                                                                            | Performat<br>Nues: Ethics Compliance<br>a severation, location, service,<br>context of Par numer, interactual<br>severation of Part numer, interactual<br>severation of Part numers, interactual<br>severation of Part numer, interactual<br>severation of Part numer, interactual<br>severation of Part numers, interactual<br>severation of Part numers, interactual<br>severation of Part numers, interactual<br>severation of Part numers, interactual<br>severation of Part numers, interactual<br>severation of Part numers, interactual<br>severation of Part numers, interactual<br>severation of Part numers, interactual<br>severation of Part numers, interactual<br>severation of Part numers, interact | ICE Process                                                                                                    |                     |

87/14/2019 3:21PM

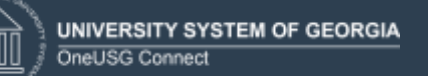

| <b>Overall Summary</b> | tab |
|------------------------|-----|
|------------------------|-----|

|               |                  |                     |                |                      | Ped                    | ormanc               | e Proce                                          | <b>55</b>     |           | _               |                |
|---------------|------------------|---------------------|----------------|----------------------|------------------------|----------------------|--------------------------------------------------|---------------|-----------|-----------------|----------------|
| Staff         | Ì                |                     |                |                      |                        |                      |                                                  |               |           |                 |                |
| n-A           | ck/ww            | nicign              |                |                      |                        |                      |                                                  |               |           |                 |                |
|               |                  |                     |                |                      |                        |                      |                                                  |               |           |                 |                |
|               | ios Tra          | Seators.            | Paristo        | a theory             |                        | Had                  | agar saga                                        | hips.         |           |                 |                |
| -             | ord Type         | U82.4mg             | e Per          | with the             |                        |                      |                                                  | 0018          | 11/10/201 | -               |                |
|               | (see also        | YEL Average         | d Paper        | in the Shift         |                        | (Non-                | #10 018                                          |               |           |                 |                |
|               | Inter            | Pering A            | ****           | sigenati             |                        | (here                | line with                                        | 22.48         |           |                 |                |
|               |                  |                     |                |                      |                        |                      |                                                  |               |           |                 |                |
| 100           | inges D          | without a           |                |                      |                        |                      |                                                  |               |           |                 |                |
| 24            | -                | 1001010             |                | 1152-156             | mari Personana         |                      |                                                  |               |           |                 |                |
|               | Landier          | 318                 |                |                      | COLUMN LINE STORE      | 5                    |                                                  |               |           |                 |                |
| are a         | ŋ                |                     |                |                      |                        |                      |                                                  |               |           |                 |                |
| 1.34          |                  |                     |                | +.00                 |                        |                      |                                                  |               |           |                 |                |
| As E<br>Valu  | implo<br>es of t | yee con<br>he univ  | tinut<br>erist | es to be<br>ly, more | come acc<br>tasks will | imated t<br>be assig | o the with the the the the the the the the the t | nk ei<br>he E | mploye    | ment and<br>96. | i              |
| 1.50          |                  |                     |                |                      |                        |                      |                                                  |               |           |                 |                |
| HM/E<br>COATH | LEHRIE<br>NE LEH | S SO (ULD)<br>ENING | 101.07         | ONER O               | ROLE I WOALD           | LIKE 70 AD           | ANCE 1979                                        | THE           | NIVERSITY | (AND)           | 1              |
| CATH          | UE LEM           | Dialo               |                | CONSERV.             | HOLE I WOULD           | Life 70 AD           | ALLE 1919                                        |               | 1         | CHINDRON        | OWNERGHTY WILL |

c. Employee selects Acknowledge

| USG Armuni Raview for Staff                                                                                                    | Sale Actionity              |
|----------------------------------------------------------------------------------------------------|-----------------------------|
| Manager Evaluation - Acknowledge                                                                                                    | approx ( an Austry ( approx |
| = Employee Data                                                                                                    |                             |
| Exceptoyee 4D 8050431 HRSS-Paurean Remarkant<br>Expansion 400 HRSS-Paurean Remarkant<br>Constance 400 Horse-said State University<br>Rating Hallow |                             |
| Gaan   Performance Funders   SSG Cone Vesare   Indifferent West   Effect Completions   Performance Depart   Proc Remarks   Departmenty             |                             |
| # Section 9 - Dware Summary                                                                                                    |                             |

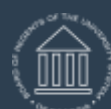

| Acknowledge Review Held                                                                                                    | 3                                                                                                    |
|----------------------------------------------------------------------------------------------------|----------------------------------------------------------------------------------------------------|
| You have chosen to acknowledge that you and your manager have                                                                                                    | Acknowledge Review Held                                                                                                    |
| reviewed this document. Your acknowledgement does not necessarily<br>mean you agree but that you have reviewed your evaluation with your<br>manager. Please add Comments. | You have chosen to acknowledge that you and your manager have<br>reviewed this document. Your acknowledgement does not necessarily<br>mean you agree but that you have reviewed your evaluation with your<br>manager. Please add Comments. |
| Employee Acknowledgement Comments                                                                                                    |                                                                                                    |
| 200                                                                                                    | Employee Acknowledgement Comments                                                                                                    |
| Confirm                                                                                                    | This Review gave me great insight to the work I do for the university.                                                                                                    |
| Upon selecting confirm you are acknowledging that the review was held and your electronic signature will be added to this document.                                       | Confirm Cancel Upon selecting confirm you are acknowledging that the review was held and your electronic signature will be added to this document.                                                                                         |

e. The Employee has selected Confirm and the Employee's electronic signature is now added to the document.

|        | Performance                                                                                                    |                        | Performance Process                                                                                                    |
|--------|----------------------------------------------------------------------------------------------------|------------------------|----------------------------------------------------------------------------------------------------|
|        | Performance Process<br>Stope and Tasks                                                                                                    | 0 +                    | USG Annual Rankes for Staff<br>Confirmation - Employee Acknowledgement                                                                                                    |
|        | Losdway Separ<br>USG Annual Review for Staff<br>#NE12010 11/36/2019                                                                                                    | (Overview)             | You have successfully acknowledged this standarded.                                                                                                    |
|        | P Dates Column<br>Dat Des Inscription<br>De Des Inscription<br>De Des Inscription<br>P Destina Column<br>De Des Inscription<br>De Des Inscription<br>Des Des Inscription<br>De Des Inscription<br>De Des Inscription<br>De Des Inscription<br>De Des Inscription<br>De Des Inscription<br>De Des Inscription<br>De Des Inscription<br>De Des Inscription<br>De Des Inscription<br>Des Des Inscription<br>Des Des Des Des Des Des Des Des Des |                        |                                                                                                    |
| 1.3.   | Sub step                                                                                                    |                        |                                                                                                    |
|        | The Manager c<br>Evaluation revie<br>reviewed the d                                                                                                    | an no<br>ew wa<br>ocum | w see that the Employee has <b>Acknowledged</b> that the Performance<br>s held, the Employee received the Performance Evaluation, and<br>ents. The Manager can now submit the evaluation for approval. |
| Naviga | ition                                                                                                    |                        |                                                                                                    |
|        |                                                                                                    | _                      |                                                                                                    |
| Manag  | er Selt Service >                                                                                                    | leam                   | Performance > Current Documents                                                                                                    |

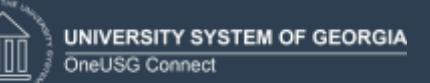

|                                           | Benefits<br>Manager Self Ser | vice                                       |                                |                               |                              |                  |                   |
|-------------------------------------------|------------------------------|--------------------------------------------|--------------------------------|-------------------------------|------------------------------|------------------|-------------------|
|                                           | Time Approver                |                                            |                                |                               |                              |                  |                   |
| neck Modeler                              |                              | Direct Deposit                             | 2 ir                           | n Progress Docu               | ments                        |                  |                   |
| Verager Set Service     Current Documents | i Curre                      | nt Documents                               | Team Performance               |                               | Gr                           | eate Documen     | n ces             |
| CONTRA DEVELOPMENT.                       | Ŧ                            |                                            |                                |                               |                              |                  | r.i               |
|                                           | Name /                       | Job Title                                  | Document Type                  | Document Status               | Partod Begin /<br>Period End | Next Due<br>Date |                   |
|                                           |                              | Orie Thornton<br>Manager II                | USG Produktual Review          | Approval + Submitteri         | 88/22/2018<br>88/31/2018     | 08/22/2010       |                   |
|                                           |                              | One Thornton<br>Manager IX                 | USG Armuel Review for Staff    | Evaluation in Program         | 66/02/2910<br>06/01/2010     | 98/02/2019       | ж),               |
|                                           |                              | Orie Thornton<br>Manager II                | USS Annual Paners for Staff    | Evolution in Progress         | 58/01/2019<br>06/91/2019     | 06/01/2010       | >                 |
|                                           |                              | Jasmin Ports<br>Marager II                 | USD Avrival Review for Leaders | Evaluation in Progress        | 01/01/2018<br>12/01/2018     | 12/01/2018       | ý.                |
|                                           |                              | Orie Thornton<br>Matager II                | (JBS) Areau Review for Staff   | Evaluation in Progress        | 2101/2018<br>12/01/2019      | 12/01/2018       |                   |
|                                           |                              | Lindsey Seipel<br>Employee Helations Manag | (15G) Annual Review for Staff  | Evaluation in Progress        | 2101,2018<br>12191,2219      | 12/01/2018       | >                 |
|                                           |                              | Jasmin Forts                               | USG Annual Review for Staff    | Track Progress - Checkpoint 1 | 01/01/2019                   | 11/01/2019       | ¥5                |
|                                           |                              |                                            |                                |                               |                              |                  |                   |
|                                           | abaaraa                      |                                            | that the Fmpl                  | ovee has <b>Ac</b>            | knowle                       | edae             | <b>d</b> that the |

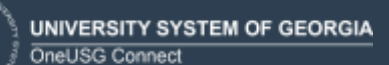

# ePerformance Complete Manager Evaluation Training Aid Date: 11/19/2021

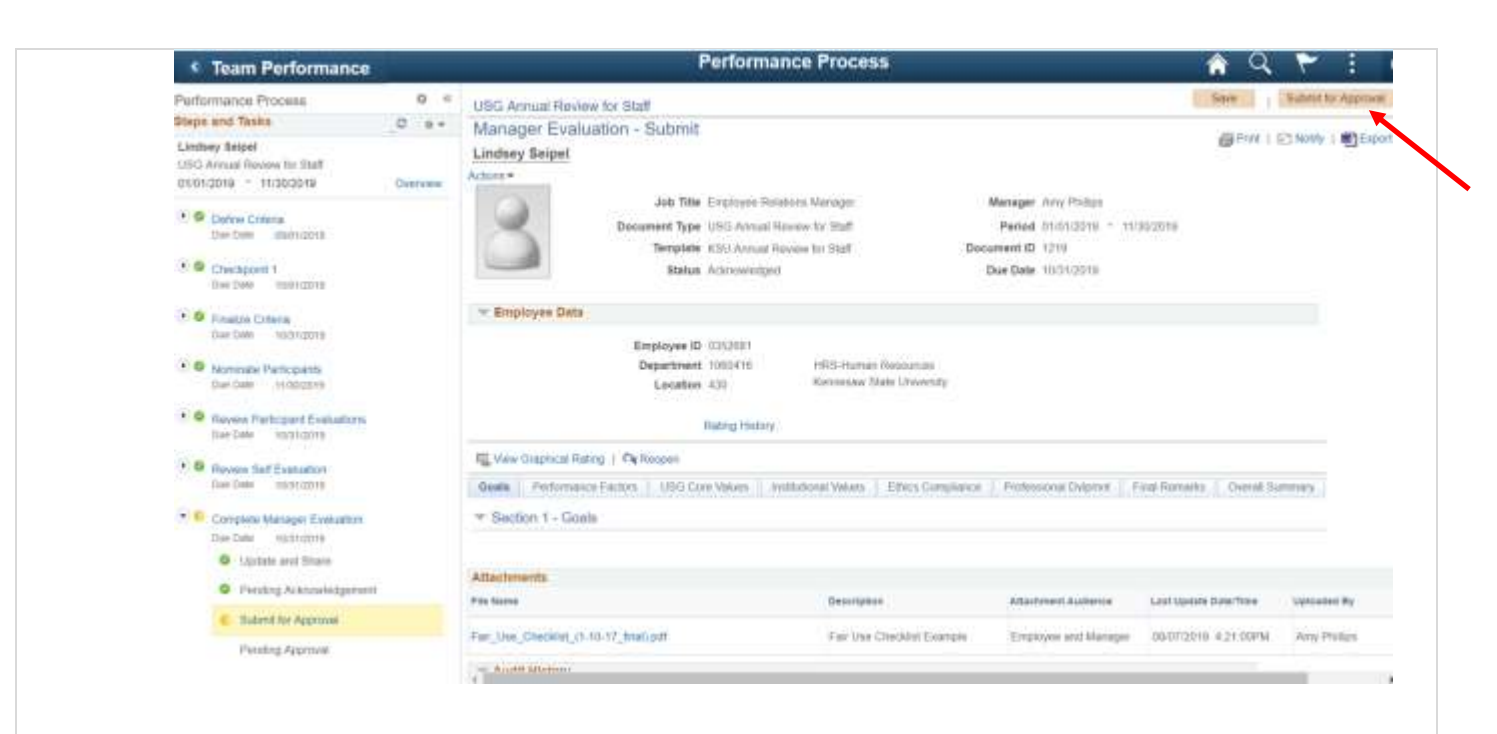

b. The Manager has submitted the Performance Evaluation for approval and must confirm.

| Performance Process                                                                                                    | 0.11       | USG Arround Bayleys for Staff                                                                                                    |                                                                                                    |                                                                                              | Bare                                       | Tanna to Approval        |
|----------------------------------------------------------------------------------------------------|------------|----------------------------------------------------------------------------------------------------|----------------------------------------------------------------------------------------------------|----------------------------------------------------------------------------------------------|--------------------------------------------|--------------------------|
| Ships and Taska                                                                                                    | 0 84       | Manager Evaluation - Complete                                                                                                    |                                                                                                    |                                                                                              |                                            |                          |
| Sintney Sepel<br>1950 Avenue Rovens for Staff<br>01/01/2010 - 11/20/2018                                                                                                    | Correspond | - Employee Deta                                                                                                    |                                                                                                    |                                                                                              | en ma                                      | 12 Houts I WIEdron       |
| Defer Crare De Cel entre De Cel     Orecoport 1 De Cel     De Cel     De |            | Bygleges (5 (18500)<br>Separtness (10040)<br>Locatos (3)<br>Raing-habry                                                                                                    |                                                                                                    |                                                                                              |                                            |                          |
| F Contrast Consea                                                                                                    |            | Reverting Party ( Concern                                                                                                    |                                                                                                    |                                                                                              |                                            |                          |
|                                                                                                    |            |                                                                                                    |                                                                                                    |                                                                                              |                                            |                          |
| Section concorry                                                                                                    |            | Geats Partienamo Factors 1000.00xe Vature I yest                                                                                                    | Internet Mariana   Ethical Compliance                                                                          | Professional Dylamont   1                                                                    | inst Remains    Dearet In-                 | ATTAY .                  |
| Der Dale Instructiony     Der Dale Instruction                                                                                                    |            | Coate   Performance Factors   1000 Does Values   Inst<br># Section 1 - Goate                                                                                                    | lational Values 👔 Ethics Compliance                                                                            | Polycool Dyprot                                                                              | na Renatis   Ownet 3u                      | (ana)                    |
| Sectors sumders<br>• • • Homes Percounts<br>Declar (sumder)<br>• • • Heven Percount Following<br>Investor Sectors                                                                                                    |            | Bedlen 1 - Goale     Attactments                                                                                                    | ulwel Value   Thics Constants                                                                                  | Professional Defarities   1                                                                  | and Remains    Owned by                    | (194)                    |
| Der Later Instructionsy     O Monitories Participantly     Der Later Instruction     Herview Participant Evolutions     Later Later Later Later Later Later                                                                                                    |            | Becks Professional Factors LIBO Cons Values (1998)     # Section 1 - Goale     Attactoments     Rev Asses                                                                                                    | Description                                                                                                    | Attachment Automa                                                                            | Lan upon Des Tere                          | tynami by                |
| Lee-Dae Strattgerey     Original Participanty     Decides Strattgere     Lee-Dae Strattgere     Lee-Dae Strattgere     Lee-Dae Strattgere     Tension Strattgere     Tension Strattgere     Tension Strattgere                                                                                                    |            | Beats   Performance Factors   LOD Cons Vacans   yes<br>* Section 1 - Goale<br>Attactomente<br>Par Asses<br>Far Une Charalos (1 10 17 (Mel) (2)                                                                                                    | Université des la Constance<br>Description<br>Fair Univ Chaldes (Sample                                        | Attachment Automa<br>Edgingen and Norman                                                     | Lar upon Darfine<br>0007200 x 21 0214      | tenand by<br>Any Pulgs   |
| Derifier INTIGERY     Homese Participanty     Derifier INTIGERY     Homese Participant Desembles     Low Date Internet     Derifier INTIGERY     Compare Manager Desembles     Decime Internet     Dischart Desembles     Decime Internet     Dischart Desembles     Decime Internet     Dischart Desembles     Decime Internet     Dischart Desembles                                                                                                    |            | Becks (Performance Factors (JDD) One Waves (Performance Factors )     # Section 1 - Goale     Attactoreartie     Pre Section 1 - Goale     Pre Section 2 - Goale     Pre Section 2 - Goale     Pre Section 2 - Goale (Performance Performance Per | Description<br>Description<br>Fair Use Checkles (Serger<br>001152019 33/1<br>000173319 535                     | Attachment Askerse<br>Attachment Askerse<br>E-sphere and bioreage<br>57/94<br>30/94<br>30/94 | Lan Gene Dyn Tree<br>On 07/2019 & 21 0214  | covered by<br>Any Police |
| Derifiere estimation<br>Derifiere Participantly<br>Derifiere Endopolity<br>Article Endopolity<br>Article Endopolity<br>Article Endopolity<br>Article Endopolity<br>Article Endopolity<br>Article Article<br>Derifiere estimates<br>Article Article Article<br>Derifiere Article Article<br>Derifiere Article Article<br>Derifiere Article Article<br>Derifiere Article Article                                                                                                    |            | Becks   Performance Factors   JOD Core Waxes   yes     # Section 1 - Goale     Attactomente     Pre Section 1 - Goale     Attactore     Pre Section 1 - Goale     Pre Section 1 - Goale     Pre Sec | Description<br>Description<br>Fair Use Chaldes (Serger<br>07/15/2019 3/1<br>08/17/3116 5/20<br>08/17/3116 5/20 | Attachment Ankerse<br>Attachment Ankerse<br>E-lephase and Monager<br>57946<br>35946          | Lan Gene Dyn Tree<br>On 17/2019 x 21 02/24 | covered by<br>Any Policy |

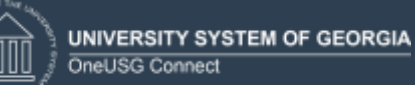

| Submit for Approval                                                   |           |                                                                                               |
|-----------------------------------------------------------------------|-----------|-----------------------------------------------------------------------------------------------|
| Select confirm to submit                                              | this docu | iment for approval.                                                                           |
| Once you select confirm<br>will be notified when this                 | docume    | ment will be routed to the appropriate individuals for approval. You<br>nt has been approved. |
| Contra 1                                                              | (Control) |                                                                                               |
| Contrin                                                               | Cancel    |                                                                                               |
|                                                                       |           |                                                                                               |
| C Team Performance                                                    | _         | Performance Process                                                                           |
| Performance Process                                                   | 0 =       | USG Annual Review for Staff                                                                   |
| Shaps and Tasks                                                       | 8 84      | Confirmation - Approval Submitted                                                             |
| Lindney Selpel<br>USS / Annal Reven In Stat<br>USS1(2010 - 11(35/2016 | bookt     | The have successfully adjusting the incurrent for approved                                    |
| Contra-Crimite<br>Das Date - Instrumm                                 |           |                                                                                               |
| 1 Checkport 1<br>She bay interime                                     |           |                                                                                               |
| A Grates Crises<br>Sat Tays Directory                                 |           |                                                                                               |
| Declate systems                                                       |           |                                                                                               |
| Review Perfccark Extensions     Out Care 10711(011)                   |           |                                                                                               |
| Revites Self Collaboration     Section 1997;p019                      |           |                                                                                               |
| Complete Manager Execution<br>Date Date: 1001/0000                    |           |                                                                                               |
| <ol> <li>Update and Starte</li> </ol>                                 |           |                                                                                               |
| Panting Acknowledgement                                               |           |                                                                                               |
|                                                                       |           |                                                                                               |
| Submit for Approxim                                                   |           |                                                                                               |

Documents.

| Performance Process<br>Disputation Telds<br>monthly more<br>Initial device Conception State<br>performer - 14200078 | 4 ar | Util Annuel Henne for Bell<br>Manager Evaluation - Plenting Approval<br>per Sin Transport Internet Manager Respirator                                                                                                    |                               |                       |                           | 2000                    | z(niny ) 😢       |
|----------------------------------------------------------------------------------------------------|------|----------------------------------------------------------------------------------------------------|-------------------------------|-----------------------|---------------------------|-------------------------|------------------|
| · · Interiment                                                                                                    |      | 0                                                                                                    | Segura 10: augult             | many for final        | Patrice 2 111             | STREET .                |                  |
| The Internet I                                                                                                    |      | · Engrand Date                                                                                                    |                               |                       |                           |                         |                  |
| 100 I                                                                                                    |      |                                                                                                    | Reprint R 10200               | 1001 (1410) 1014      |                           |                         |                  |
| T B Annual Spectrum                                                                                                 |      |                                                                                                    | Louise (1)                    | provide spectrum site |                           |                         |                  |
| 1.0 Annual for Section and Section 1.                                                                               |      | IS not Desired by                                                                                                    | ta .                          |                       |                           |                         |                  |
| CO Server for Supreme                                                                                               |      | - Setter V Gal                                                                                                    | erinen (. 181) ine bien (. 16 | and the American      | n ( Naturn Start)         | information 1, basis in | 100              |
| · · ·                                                                                                    |      |                                                                                                    |                               |                       |                           |                         |                  |
| · ) (ment did () and                                                                                                |      | and the second second s |                               |                       | -                         | -                       | -                |
|                                                                                                    |      |                                                                                                    |                               |                       | Participant in the second | 110 000 000             |                  |
| · Personal Advantation                                                                                              |      | had the mental if                                                                                                    | 1117, Marph                   | For the Cautor Autors | 100004-000044             | second to the           | . And particular |
| & Second Associat                                                                                                   |      |                                                                                                    |                               |                       |                           |                         |                  |